## Student Email and WebAdvisor at EOSC

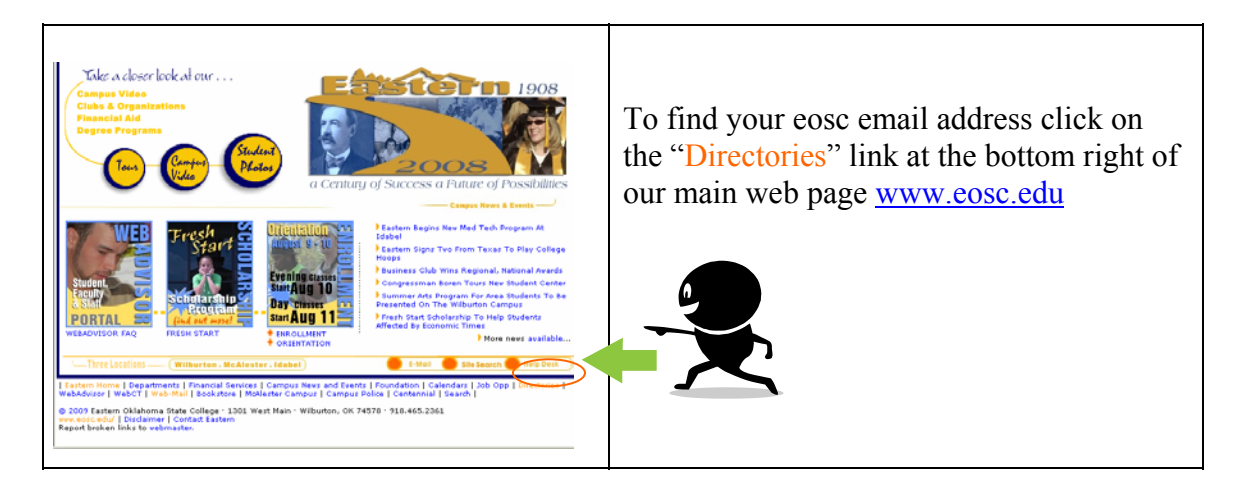

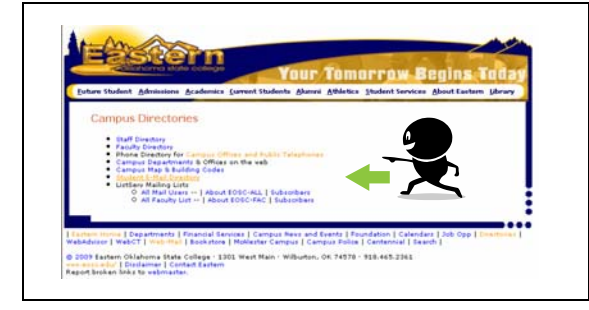

Select Student Email Listing. After you click on this link, you should find your e-mail listed among the listings given.

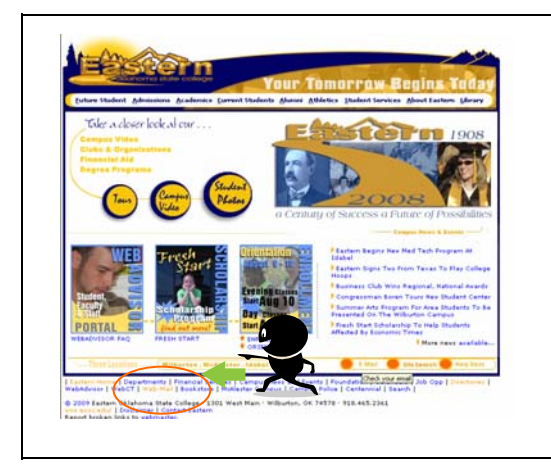

To check your email, click on the WebMail link at the bottom right side of our home page. When the login window opens, enter your user ID (which is the part before the @eosc.edu) and your password. Your password defaults to the last four digits of your SSN, until you change it.

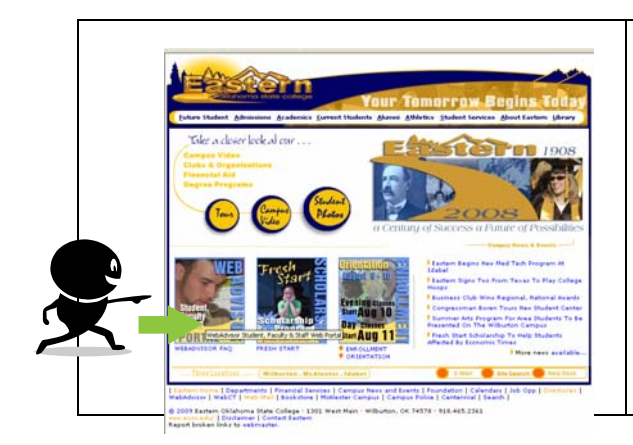

To access "<u>Web Advisor</u>" to check your class schedules, get your grades, etc. click on the Web Advisor icon on the left side of the Eastern home page. The Welcome screen will appear.

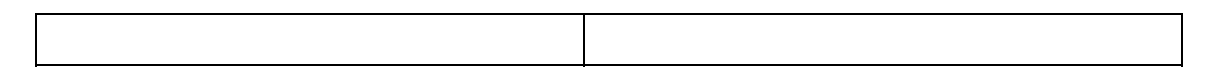

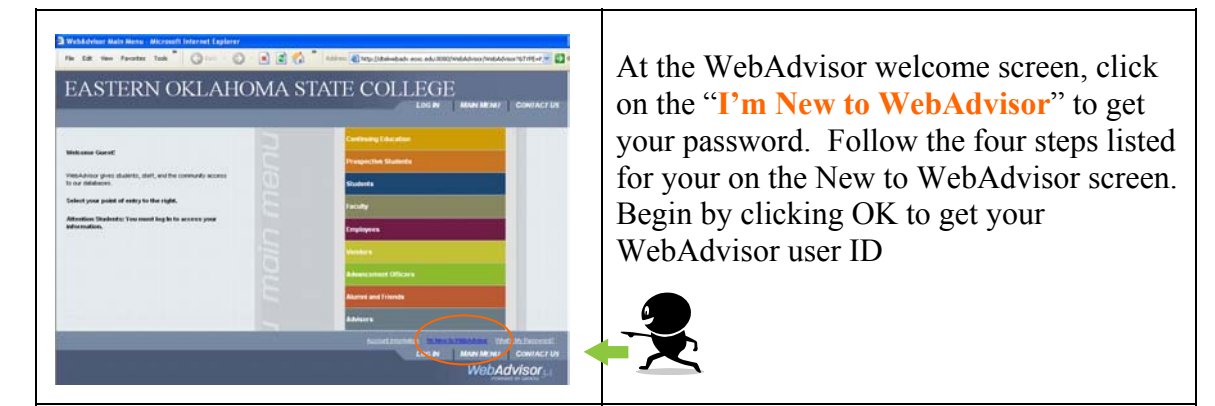

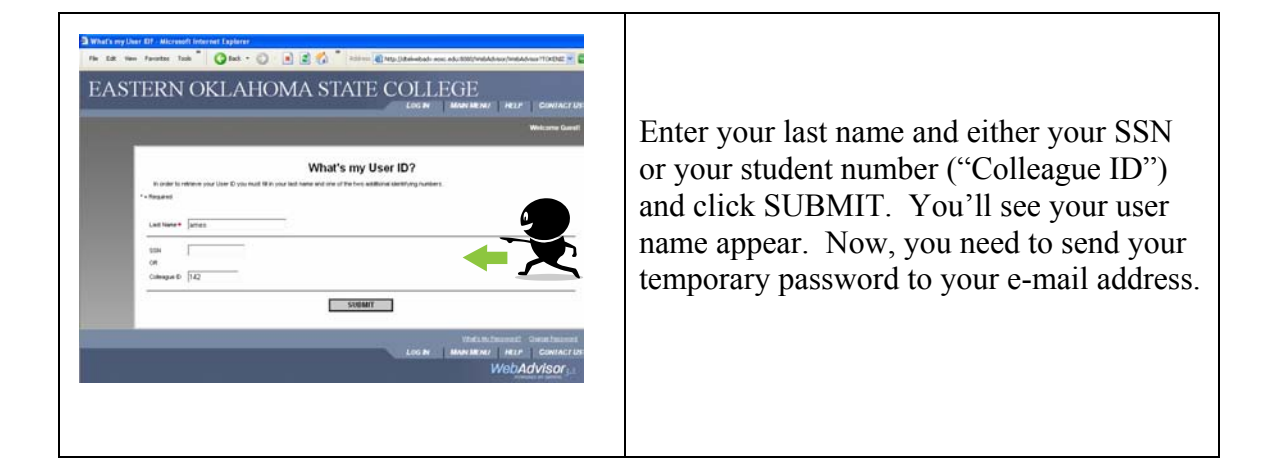

| States as a mail address . His road Internet Expires<br>The GR Were Fewerite State General States Internet States Internet States Internet States (SOCIONALAMONTALINE VIEW)<br>EASTERN OKLAHOMA STATE COLLEGE<br>LOG N MAN MENUT 182.F CONTACT US<br>Welcowe Govern                                                                                                    | Click the drop down box and select the email address. It should default to                                     |
|----------------------------------------------------------------------------------------------------|----------------------------------------------------------------------------------------------------|
| Select an e-mail address *-Repret  Hearly function D Select an e-mail address  International salesses  International salesses International salesses International salesses International salesses Int | your eosc.edu email address. Click<br>submit and then check your email.<br>Then check your e-mail for your new |
| LOG IN MAN MENNI HELP CONTACT US<br>WebAddvisor                                                                                                    | temporary password.                                                                                            |

Now that you have your user ID and password, you can log into WebAdvisor. Go back to the college home page, click on the WebAdvisor graphic. When the welcome screen opens, click on the "LOG IN" tab and follow the onscreen instructions. During your first LOG IN you will be prompted to reset your password. Enter all the required information and click on the "Submit" button.